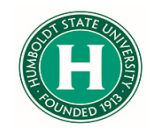

| DATE OF LAST UPDATE | LAST UPDATED BY    |
|---------------------|--------------------|
| January 25, 2021    | Kearney Vander Sal |

## Table of Contents

| Concur Request Guide           | 1 |
|--------------------------------|---|
| Adding Expenses                | 2 |
| Submitting a completed Request | 4 |

| STEP                                                                                                    | ACTIVITY                                                                                                    |
|----------------------------------------------------------------------------------------------------|----------------------------------------------------------------------------------------------------|
| First, log into SAP Concur<br>and click on " <b>Requests</b> " in<br>the upper left corner.                                                              | SAP Concur C       Requests       Travel       Expense       Reporting +       App Center         CSU The California State University       +       New       +         Hello, Kearney       New       New         TRIP SEARCH       ALERTS       + |
| Next, click on " <b>Create New</b><br><b>Request</b> ."                                                                                                  | Create New Request                                                                                                    |
|                                                                                                    | Fill out all of the fields with a red asterix.                                                                                                    |
| The Request/Trip<br>Name should be the<br>conference name or<br>destination.                                                                             | Create New Request Request/Trip Name * 🕐                                                                                                    |
| If you are requesting<br>personal days of travel<br>along with your trip, be sure<br>to request those days so<br>your flights will line up<br>correctly. | Personal Dates of Travel-If none enter NA * 🕢                                                                                                    |

| Once the page is filled out,<br>click " <b>Create</b> " in the lower<br>right corner.                                                                                    | Cancel Create                                                                                                    |
|----------------------------------------------------------------------------------------------------|----------------------------------------------------------------------------------------------------|
| Adding Expenses                                                                                                    |                                                                                                    |
| Here you will build your best<br>guess of the total cost of<br>this trip before you travel.<br>To add any of your<br>anticipated expenses, click<br>on the "Add" button. | UCLA Trip \$0.00<br>Not Submitted   Request ID: 3KPN<br>Request Details  Print/Share  Attachments  EXPECTED EXPENSES<br>Add  Edit Allocate Delete                                                                                                    |
| Add  Edit Alle Search for an expense type  O3. Transportation Air Ticket Car Rental Ground Transportation                                                                | For flights, be sure to type in the airports you're flying from and to, add your best guess of the cost at the bottom, and click " <b>Save</b> " on the bottom right.<br>You are also able to select Round Trip, One Way, or Multi City.<br>New Expense: Air Ticket<br>Round Trip One Way Multi City |
| Add  Edit Alk Search for an expense type          03. Transportation         Air Ticket         Car Rental         Ground Transportation                                 | When requesting a rental car, be sure to enter the correct pick-up location as it may be an airport. Add your best guess of the cost and click " <b>Save</b> ."                                                                                                    |
| Add  Edit Search for an expense typ OI. Travel Expenses Hotel Reservation Incidentals O2. Personal Car Mileage O3. Transportation                                        | When requesting a hotel, put your best guess of the total amount, and the city<br>you'll be staying in. Be sure to put in the nightly rate of \$275 as per CSU travel<br>policy. If your nightly rate will be over \$275, be sure to add a comment as to<br>why, and click " <b>Save</b> ."          |

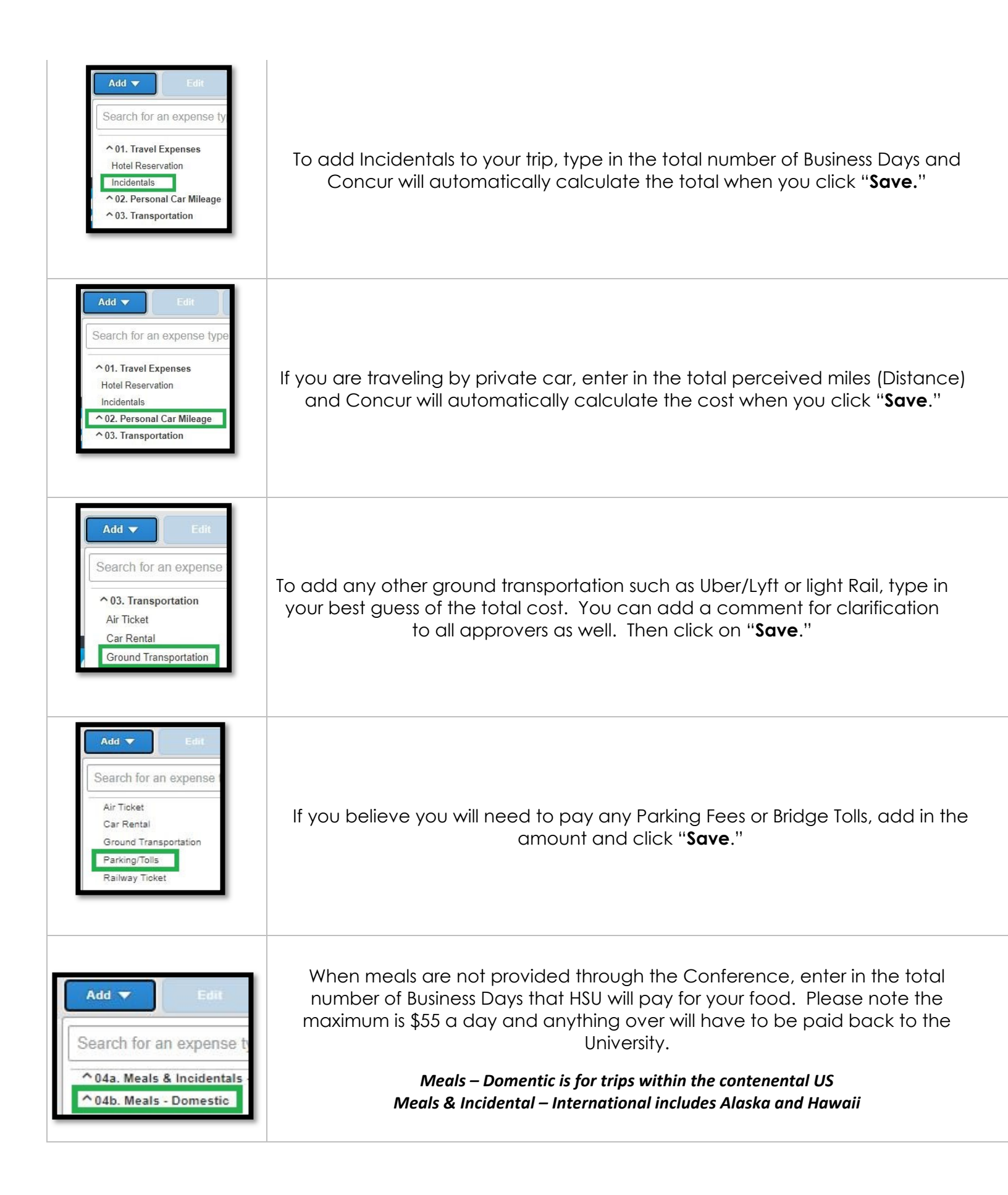

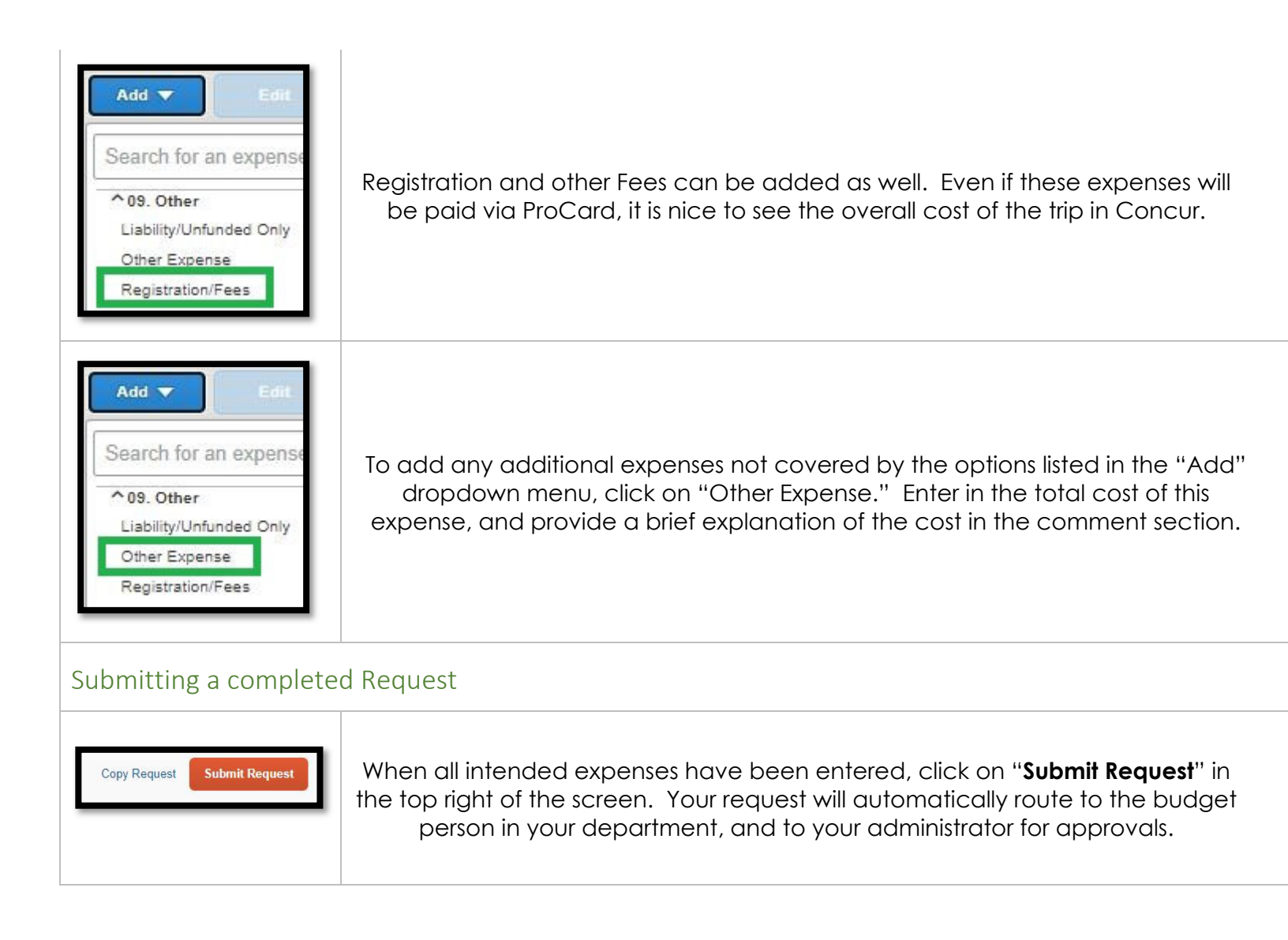

Do you have questions?

Contact Kearney (car-knee) at krv5@humboldt.edu